## **DRLS and DME Orders**

The resources below include background information and a link to GitHub for the DTR/SMART on FHIR App extension also known as DTR. Developer(s) are encouraged to review/read this material. The second page of this document is for setting up the DTR/SMART on FHIR App extension build environment.

CMS / CPI Project (CMS/CPI Information about CRD and DTR) https://www.cms.gov/Research-Statistics-Data-and-Systems/Monitoring-Programs/Medicare-FFS-Compliance-Programs/LookupServiceInitiative.html

- o HL7 Da Vinci Project (Da Vinci Information about CRD and DTR) <u>http://www.hl7.org/about/davinci/</u>
- o Coverage Requirements Discovery (CRD) Implementation Guide http://hl7.org/fhir/us/davinci-crd/2018Sep/index.html
- o Documentation Templates and Rules (DTR) Implementation Guide http://build.fhir.org/ig/HL7/davinci-dtr/
- Coverage Requirements Discovery (CRD) Reference Implementation code https://github.com/HL7-DaVinci/CRD
- o Documentation Templates and Rules (DTR) Reference Implementation code

https://github.com/HL7-DaVinci/dtr

o Request Generator Test Tool

https://github.com/HL7-DaVinci/crd-request-generator

## DME eRx Technical Resources and Setup Instructions

To set-up the SMART on FHIR App extension (DME Orders client) build environment, the below steps should be followed:

- 1. Follow the steps in the readme below: https://github.com/HL7-DaVinci/dtr/blob/master/readme.md
- 2. At this point you should have all 5 applications running. Depending on your testing environment you may not need all 5 applications, but it is recommended to start by running all 5 applications in order or get up and running with a baseline environment.
- Set this line of code to true in QuestionnaireForm.jsx: var dMEOrdersEnabled = true;
- Set this line of code to your URL in DMEOrders.js: const dmeOrderUrl = "https://some-DME-Orders.domain.org/fhir/ServiceReguest/\$submit";
- 5. Run "npm start" from a terminal in order to rebuild and run
- 6. Navigate to the browser running the Request Generator
- 7. When sending requests via the Request Generator start with the input parameters below:

## DME eRx Technical Resources and Setup Instructions

| 8.                                                   |                                                          |                    |       |  |  |  |
|------------------------------------------------------|----------------------------------------------------------|--------------------|-------|--|--|--|
| Dara r4 stu3                                         |                                                          |                    | ₽     |  |  |  |
| EHR Server                                           |                                                          |                    |       |  |  |  |
| http://localhost:8080/ehr-server/stu3/               |                                                          |                    |       |  |  |  |
| CRD Server                                           |                                                          |                    |       |  |  |  |
| http://localhost:8090/stu3/cds-services/order-review | http://localhost:8090/stu3/cds-services/order-review-crd |                    |       |  |  |  |
| Auth Server                                          |                                                          |                    |       |  |  |  |
| http://localhost:8180/auth                           |                                                          |                    |       |  |  |  |
| Ag                                                   | ge                                                       |                    |       |  |  |  |
| 54                                                   |                                                          |                    |       |  |  |  |
| Gender                                               |                                                          |                    |       |  |  |  |
|                                                      |                                                          |                    |       |  |  |  |
| Male                                                 |                                                          | Female             |       |  |  |  |
| Code                                                 |                                                          |                    |       |  |  |  |
|                                                      | 40                                                       |                    |       |  |  |  |
| Oxygen Thing - E0424                                 |                                                          |                    | •     |  |  |  |
| _                                                    |                                                          |                    |       |  |  |  |
| Patient State                                        |                                                          | Practitioner State |       |  |  |  |
| Texas 🔹                                              | Texas                                                    |                    | •     |  |  |  |
|                                                      |                                                          |                    |       |  |  |  |
| Submit                                               |                                                          | Include Prefetch   | OAuth |  |  |  |
| +                                                    |                                                          |                    |       |  |  |  |

## DME eRx Technical Resources and Setup Instructions

9. From the above image press Select STU3, Dara, Include Prefetch and press submit *Note: CRD/DTR currently uses STU3, but the SoF App DME Order will use R4 / US Core* 

| 0010                                                     |                                                                      |
|----------------------------------------------------------|----------------------------------------------------------------------|
| Dara r4 stu3                                             |                                                                      |
| EHR Server                                               | Summary                                                              |
| http://localhost:8080/ehr-server/stu3/                   | Auth required                                                        |
| CRD Server                                               |                                                                      |
| http://localhost:8090/stu3/cds-services/order-review-crd | Details                                                              |
| Auth Server                                              | Authorization is required, follow the attached link for information. |
| http://localhost:8180/auth                               | Source: Da Vinci CRD Reference Implementation                        |
|                                                          | Documentation Requirements SMART App                                 |
| Age                                                      |                                                                      |
| 54                                                       |                                                                      |
| •                                                        |                                                                      |
| Gender                                                   |                                                                      |
| Male Female                                              |                                                                      |
| Code                                                     |                                                                      |
| Oxygen Thing - E0424 *                                   |                                                                      |
| -                                                        |                                                                      |
| Patient State Practitioner State                         |                                                                      |
| Texas *                                                  |                                                                      |
| Submit Include Prefetch  CAuth                           |                                                                      |

10. In the card above, press the SMART on FHIR button to launch it. 11. In the screen below submit the SMART on FHIR App

| Dara r4 str8                           | \$                                                           |               |  |
|----------------------------------------|--------------------------------------------------------------|---------------|--|
| EHR Server                             |                                                              | C             |  |
| http://localhost:8080/ehr-server/stu3/ |                                                              | Auth required |  |
| CRD Server                             |                                                              |               |  |
| http://localhost:8090/stu3/cds-servic  | S.1 Current Order Description                                | filter:       |  |
| Auth Server                            | HCPCS E0424 - Stationary Compressed Gaseous Oxygen System, R |               |  |
| 1.2                                    | 5.3b Current Order Is For A Portable Device                  |               |  |
| 1.3                                    | True true                                                    |               |  |
| 54 1.5                                 | false                                                        |               |  |
| 2.1                                    | s. a Type *                                                  |               |  |
| 2.2                                    | Liquid                                                       |               |  |
| Male 2.3                               | Compressed Gas                                               |               |  |
| 2.5                                    | Concentrator                                                 |               |  |
| 3.1                                    | a.a Means of oxygen delivery and accessories * ⁰             |               |  |
| Orwan Thing - E0424                    | opex-choice                                                  |               |  |
| 3.4                                    |                                                              |               |  |
| Patient Sta                            | s. « Type of order *                                         |               |  |
|                                        | Initial or original order for certification                  |               |  |
| 19X85 3.9                              | Change in status                                             |               |  |
| 3.10                                   | Revision or change in equipment                              |               |  |
| Submit 4.1                             | Replacement                                                  |               |  |
| + 4.2                                  |                                                              |               |  |
| 4.4.1                                  |                                                              |               |  |
| 4.4b                                   | Submit                                                       |               |  |

Note: In the dev tools browser window you will see the FHIR bundle in the console window.